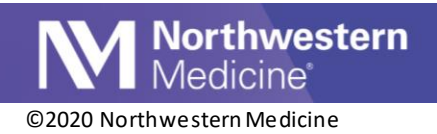

## NMG Neuro COVID-19 Testing Order Placement and Result Follow-Up

|                    | NMG NEURO MUSCULAR DYSTROPHY, 259 E ERIE ST, STE 1900 (LAVIN) [21026043] |
|--------------------|--------------------------------------------------------------------------|
| Impacted Locations | NMG GENERAL NEUROMUSCULAR,259 E ERIE ST, STE 1900 (LAVIN) [21026053]     |
| -                  | NMG NEURO ALS PROGRAM, 259 E ERIE ST, STE 1900 (LAVIN) [21026045]        |
| Intended Audience  | Physicians/APPS and Clinical Staff                                       |

The SARS-CoV-2-NAT POC ORDER SmartSet is suggested when navigating to the SmartSets section for ease of ordering for pre-procedures. This workflow guides you through how to order and document the results.

## SARS-CoV-2-NAT POC ORDER SmartSet

- 1. Navigate to the SmartSets section. (Note: SmartSets are available under the Rooming, Screening, Plan and Wrap-Up activity tabs).
- 2. The SARS-CoV-2-NAT ORDER SmartSet is suggested to you. Click on the checkbox next to the SARS-CoV-2-NAT POC ORDER SmartSet.

| SmartSets                                    |                                         | <b>†</b> ‡  |
|----------------------------------------------|-----------------------------------------|-------------|
| Search for new SmartSet + Add                |                                         |             |
| Suggestions                                  |                                         | *           |
| COVID-19 Inpatient Orders                    | Neurology Neuropathies                  |             |
| ED Covid-19 Discharge Orders                 | Neurosurgery BTI                        |             |
| Neurology - Supplemental Orders for Lemtrada | Neurosurgery Functional                 |             |
| Neurology - Supplemental Orders for Ocrevus  | Neurosurgery Spine                      |             |
| Neurology - Supplemental Orders for Rituxan  | Neurosurgery Vascular                   |             |
| Neurology Autoimmune Epilepsy                | OP Intermediate Risk Chest Pain Pathway |             |
| Neurology Fingolimod                         | OP Primary Care Pathway                 |             |
| Neurology Memory Disorder                    | Rube Walker Referral for Apheresis      |             |
| Neurology Neurobehavior                      | SARS-CoV-2-NAT POC ORDER                |             |
| Neurology Neurobehavior CSF                  |                                         |             |
|                                              | ✓ <u>O</u> pen SmartSets X C]ea         | r Selection |
| HI Restore Close                             | 1 Previous                              | Next        |

- 3. Click Open SmartSets.
- 4. The order and diagnosis are defaulted for you.

| SARS-CoV-2-NAT POC ORDER & Manag | ge User Versions 🔻 🖄 |
|----------------------------------|----------------------|
| ▼ Labs                           |                      |
| SARS-CoV-2-NAT                   |                      |
| POCT SARS-CoV-2-NAT              |                      |
| Pre-procedure lab exam [Z01.812] |                      |
| ▼ Ad-hoc Orders                  |                      |

5. Click Sign to sign the SmartSet.

Publish Date: 12/21/2020

Application: Ambulatory

Author Initials: GW

This material contains confidential and copyrighted information of Epic Systems Corporation

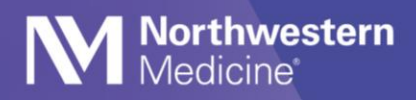

## **Enter/Edit Results**

- 1. Navigate to Enter/Edit Results and select the POCT test.
- 2. Fill out the Collected by, Collection date and Collection time fields.
- 3. Change the Resulting Lab to NMG Neurology.

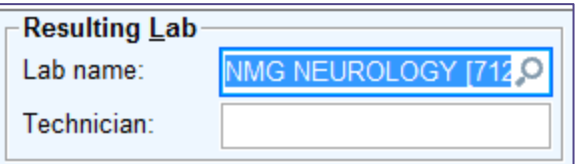

4. Enter the values for all three components. Select the magnifying glass to make your selections. There is only one option for both SARS COV-2 NAT- ID NOW COMMENT.

| C <u>o</u> mponents | S <u>e</u> nsitivities | Narrativ | e <u>I</u> mpres: |
|---------------------|------------------------|----------|-------------------|
| Component           |                        |          | Value             |
| POCT COVID-         | Negative 🔎             |          |                   |
| SARS COV-2          | NAT - ID NOW (         | COMMENT  | A negative re     |
| SARS COV-2          | NAT - ID NOW           | COMMENT  | This result wa    |

5. Enter the Date and finalize the result Status.

| Enter/Edit Results 🔻 Filter 🗙 Cancel Order 🛹 Reflex Order 🖋 Edit 🗟 Scan 🌵 Dictation 🗟 Media Manager 🕀 Ext Result |                                    |                         |          |          |           |                       |                  | ?                  | 2 X       |              |                  |      |
|----------------------------------------------------------------------------------------------------|------------------------------------|-------------------------|----------|----------|-----------|-----------------------|------------------|--------------------|-----------|--------------|------------------|------|
| Filters: Outstanding Point of Care Testing ordered on or after 9/5/2020 (1)                                      |                                    |                         |          |          |           |                       |                  |                    |           |              |                  |      |
| No. Test                                                                                                    | Test Code Type Order Date Auth. MD |                         |          | ıth. MD  | Order S   | tatus Result Status F | Result Date Comp | Priority Follow-up | Prov Stat |              |                  |      |
| 1163851227 POCT                                                                                                  | SARS-COV-2-NAT [I                  | POC331] Custo           | om 12/04 | /2020 CA | ADMID     | Ordered               | i                |                    | Routine   | Ordered      |                  |      |
| - Specimen                                                                                                    |                                    | Resulting Lab           |          |          |           | Results N             | lessage          |                    |           |              |                  |      |
| Туре:                                                                                                    | VP Swab [290] 🔎                    | Lab name:               | NMG NEU  | ROLOG    | r [712,0  | Recipient             | •                |                    |           | Modifier     | Add PCP          | ~    |
| Collected by:                                                                                                    |                                    | Technician:             |          |          |           |                       |                  |                    |           |              | Add My List      | ~    |
| Collection date: 1                                                                                               | ollection date: 12/4/2020          |                         |          |          |           |                       |                  |                    |           |              | Build My Lis     | sts  |
| Collection time: 0                                                                                               | 08:07 AM 🕘                         | Billing:                | CADMID [ | 22454]   | 9         |                       |                  |                    |           |              | Clear All        |      |
|                                                                                                    |                                    | Resulting:              |          |          |           | Send re               | sults message    | Cc list on         | ly        |              |                  |      |
| Components Sensitivities Narrative Impression Smart Form Result                                                  |                                    |                         |          |          |           |                       |                  |                    |           |              |                  |      |
| Component                                                                                                    | Value                              | Flags                   | Low      | High     | Ref Range | Units                 | Comment          |                    |           | Date:        | 12/4/2020        | Ö    |
| POCT COVID-19 [22282]                                                                                            | Negative                           |                         |          |          | Negative  |                       |                  |                    |           | Time:        | 08:08 AM         | ()   |
| SARS COV-2 NAT - ID N                                                                                            | A negative result do               | pes not rule            |          |          |           |                       |                  |                    |           | Abnormal:    |                  | 9    |
| SARS COV-2 NAT - ID N                                                                                            | This result was obta               | ained usin <sub>(</sub> |          |          |           |                       |                  |                    |           | Status:      | Final            | ,o   |
|                                                                                                    |                                    |                         |          |          |           |                       |                  |                    |           |              |                  |      |
|                                                                                                    |                                    |                         |          |          |           |                       |                  |                    |           | Accept       | Accept/ <u>1</u> | Next |
|                                                                                                    |                                    |                         |          |          |           |                       |                  |                    |           | <u>D</u> isc | ard Changes      |      |

6. Select Accept.